# EVM User's Guide: BQ25185EVM **BQ25185** *评估模块*

# TEXAS INSTRUMENTS

# 说明

BQ25185 评估模块 (EVM) 旨在评估和测试 BQ25185 的各种工作模式。该 EVM 专为使用视觉指示器进行完整的测试友好型评估而设计。BQ25185 是一款集成式 电池充电管理 IC,它集成了带可充电电池的太阳能工 业器件常用的功能:线性充电、稳压输出、出厂模式和 电池跟踪 VINDPM。

# 特性

- 1A 线性电池充电器
- 可通过电阻器配置电池调节电压,精度为0.5%
- 热负荷曲线,具有可配置的热、冷阈值
- 电源路径管理,用于系统供电和电池充电
- 4uA 出厂模式,可更大程度地延长电池的货架期
- 电阻可编程引脚 VSET/ILIM 和 ISET
- 状态引脚 STAT1 和 STAT2 显示器件状态
- 便于探测的测试点
- 板载电阻,可实现极小的测试设置

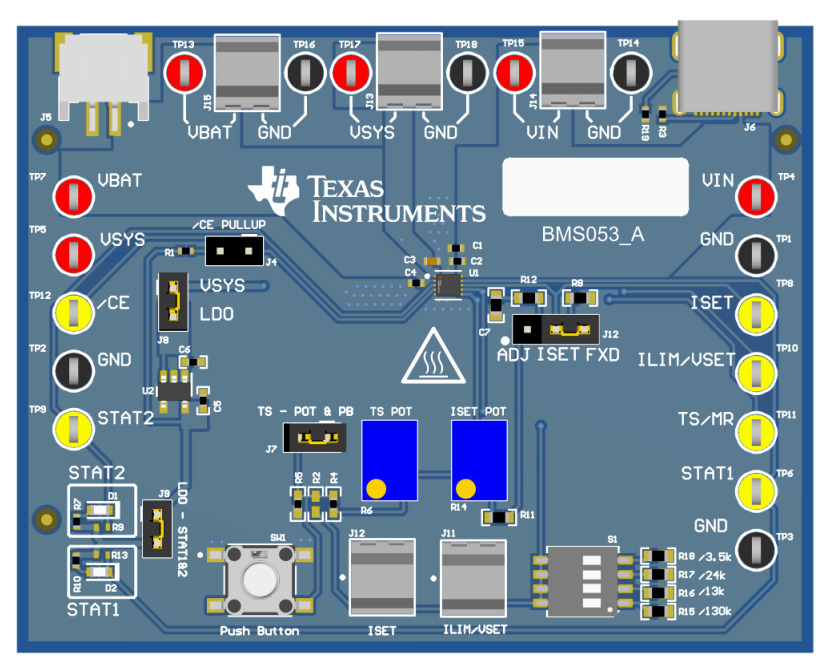

图 1-1. BQ25185EVM 硬件板

|         |       | 注意表面高温<br>接触可导致烫伤                    |
|---------|-------|--------------------------------------|
| ((() 注意 | 请勿触摸! |                                      |
|         |       | 电路板上电后,某些元件可能会达到 55°C 以上的高温。由于存在高温,在 |
|         |       | 运行过程中或运行刚结束时,用户不得触摸电路板。              |

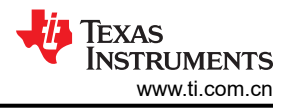

# 1 评估模块概述

### 1.1 引言

BQ25185EVM 是 BQ25185 电池充电管理 IC 的评估套件。BQ25185 是一款电阻器控制的宽输入工作范围 1A 线性电池充电器,采用具有散热焊盘的小型 QFN 封装。BQ25185 集成了工业和个人电子产品应用常用的功能,并通过小解决方案尺寸提供超低 IQ、集成保护功能、电阻可配置性、TS 监控功能和卓越的热性能。

可以使用 micro-USB 输入和具有 2 引脚 JST 连接器的电池来评估 BQ25185EVM。EVM 包含用于连接电源以模 拟充电操作的引脚接头。借助板载电位器、跳线、开关和端子块,可以配置不同的电池充电器参数。有关具体参数,请查看数据表以了解如何配置器件。

## 1.2 套件内容

此 EVM 套件包括:

• 1 x BQ25185EVM

### 1.3 规格

该 BQ25185 EVM 具有以下特性:

- 具有电源路径管理功能的单节电池充电
- 充电电流高达 1A
- 输入电压工作范围为 3.6V 至 18V

### 1.4 器件信息

本用户指南提供了 BQ25185 评估模块 (EVM) 的详细测试说明。此外,还包括所需设备的描述、设备设置、步骤、印刷电路板布局、原理图和物料清单 (BOM)。

除非另有说明,否则本用户指南中的所有缩写词 EVM、BQ25185EVM 以及术语评估模块与 BQ25185 评估模块 具有相同的含义。

# 2 硬件

### 2.1 EVM 设置

表 2-1 列出了跳线连接和跳线说明。

| 跳线名称 | 说明                                                                                                    | 出厂设置 |
|------|----------------------------------------------------------------------------------------------------|------|
| J1   | <ul> <li>VIN 和 GND 连接器。来自外部电源的输入电压。建议电压为</li> <li>5V, OVP 为 18.5 V。处于 OVP 模式时的最大输入电压为</li> <li>25V。</li> </ul> | 未安裝  |
| J2   | VBAT 和 GND 连接器。电池连接,使用跳线以便轻松访问。                                                                                | 未安装  |
| J3   | VSYS 和 GND 连接器。                                                                                                | 未安装  |
| J4   | /CE 连接器。如果已组装,则将 /CE 引脚连接至更高的位置。保持悬空以实现低电平。                                                                    | 己安装  |
| J5   | 电池组连接器。使用 JST 接头的电池连接。                                                                                         | 不适用  |
| J6   | Micro-USB 连接器(对于 VIN 为可选项)                                                                                     | 不适用  |
| J7   | TS 电位器连接器。将 TS 电位器连接到 TS 引脚。保持此跳<br>线断开会使 TS 引脚保持断开。                                                           | 己安装  |
| J8   | SYS 至 LDO 连接。组装此跳线将通过 BQ25185 SYS 引脚为<br>LDO 供电                                                                | 未安装  |

#### 表 2-1. 跳线说明

|      | 表 2-1. 跳线说明(                                                          | 【续)  |
|------|-----------------------------------------------------------------------|------|
| 跳线名称 | 说明                                                                    | 出厂设置 |
| J9   | STAT1 和 STAT2 上拉连接。组装此跳线会将 STAT1 和<br>STAT2 拉至板载 3V3 LDO。             | 已安装  |
| J12  | 连接 ISET 引脚。连接至 750 Ω 连接的 FXD 设置。连接到<br>ADJ 以将 ISET 引脚连接到 ISET 电位器 R14 | FXD  |

图 2-1 显示了器件上的各种连接和特性。

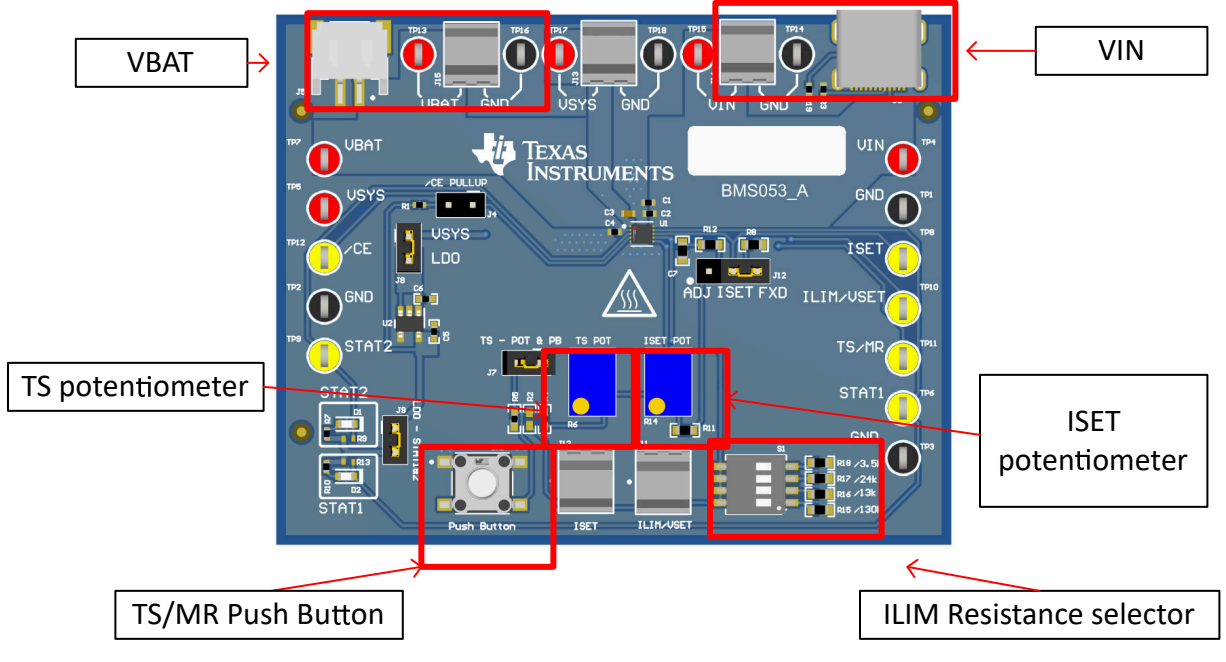

图 2-1. EVM 连接

表 2-2 列出了建议的运行条件。

表 2-2. 建议运行条件

|                |                     | 最小值 | 标称值   | 最大值 | 单位 |
|----------------|---------------------|-----|-------|-----|----|
| VBAT           | 电池电压范围              | 2.2 |       | 4.6 | V  |
| VIN            | 输入电压范围              | 3.3 |       | 18  | V  |
| IIN            | 输入电流范围(IN 至 SYS)    |     |       | 1.1 | А  |
| IBAT           | 电池放电电流 (BAT 至 SYS ) |     | 3.125 |     | A  |
| T <sub>A</sub> | 工作环境温度范围            | -40 |       | 85  | °C |
| TJ             | 工作结温范围              | -40 |       | 125 | °C |

# 2.2 EVM 连接器和测试点

表 2-3 说明了电路板上用于轻松访问测量的可用测试点。

#### 表 2-3. 测试点说明

| 测试点                        | 说明          |
|----------------------------|-------------|
| TP1、TP2、TP3、TP14、TP16、TP18 | IC GND 测试点  |
| TP4、TP15                   | IC VIN 测试点  |
| TP5、TP17                   | IC VSYS 测试点 |

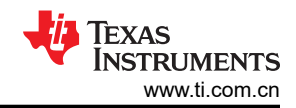

#### 表 2-3. 测试点说明 (续)

| 测试点      | 说明               |
|----------|------------------|
| TP6      | IC STAT1 测试点     |
| TP7、TP13 | IC VBAT 测试点      |
| TP8      | IC ISET 测试点      |
| TP9      | IC STAT2 测试点     |
| TP10     | IC VSET/ILIM 测试点 |
| TP11     | IC TS/MR 测试点     |
| TP12     | IC /CE 测试点       |

## 3 测试步骤

### 3.1 设备

本节列出了在此 EVM 上执行测试时建议使用的电源。

- 1. 两个电源: Keithley 2400 电源或等效电源
  - a. 电源 #1 (PS #1) 将用作输入电压
  - b. 电源 #2 (PS #2) 将用作电池电压
- 2. 四通道示波器:用于至少监控 VIN、VBAT 和 VSYS 处的电压
  - a. 通道 1 (SC #1) 将用于探测 VIN
  - b. 通道 2 (SC #2) 将用于探测 VBAT
  - c. 通道 3 (SC #3) 将用于探测 VSYS

### 3.2 充电模式

按以下方式连接设备:

- 电源 PS #1:5V 时 BQ25185EVM 的 VIN
- 电源 PS #2:3.7V 时 BQ25185EVM 的 VBAT
- 示波器通道 SC#1: TP4 处的 VIN
- 示波器通道 SC#2: TP7 处的 VBAT
- 示波器通道 SC#3: TP5 处的 VSYS

#### 过程:

- 1. 使用 S1 开关箱连接 13k  $\Omega$  电阻。验证从 VSET/ILIM 引脚到 GND 的电阻是否为 13k  $\Omega$ 
  - a. 这会将电池稳压电压设置为 4.2V,并将输入电流限制设置为 1100mA
- 2. 测量 ISET 与 GND 之间的电阻。
  - a. 产生的快速充电电流将遵循以下公式:
- 3. 打开 PS #1 电源
  - a. 验证 VSYS 处的电压是否约为 4.5V
- 4. 打开 PS #2 电源
  - a. 验证进入 PS#2 的电流是否为配置的充电电流
  - b. 另一种方法是使用 ISET 引脚上的电压。ISET 引脚上的电压

#### 要更改充电电流,请执行以下操作:

- 1. 使用公式 Ichg = 300/R<sub>Iset</sub> (A Ω / Ω)
- 2. 测量 lset 引脚上的电阻
- 3. 调整 R14 电位器,以获得适合所需 I<sub>CHG</sub> 的 R<sub>Iset</sub>
- 4. 将 JP1 上的跳线移至 ADJ 位置
- 4 BQ25185 评估模块

#### 备注

只能在器件断电时测量 ISET 电阻,但在运行期间可以调整 ISET 电位计。

#### 要调整充电电压 (VSET) 和输入电流限制 (ILim),请执行以下操作:

- 1. 请参阅数据表中的 VSET 和 IILIM 表,了解 IILIM 引脚上的电阻对 VBATREG 和 ILim 有何影响
- 2. 调整 S1 上的 R15-R18,以便为所需的 VSET 和 ILim 设置正确的电阻
- 3. 关闭和打开 PS#1

#### 备注

每次启动新的充电周期时(在插入 VIN 以及 /CE 被拉至低电平时),该器件都会更改 VSET/ILIM 设置。

### 3.3 出厂模式进入和退出

若要进入出厂模式状态,请按以下方式连接设备:

- 电源 PS#1:5V 时 BQ25185EVM 的 VIN
- 电源 PS #2:3.7V 时 BQ25185EVM 的 VBAT
- 示波器通道 SC #1: TP4 处的 VIN
- 示波器通道 SC #2: TP7 处的 VBAT
- 示波器通道 SC #3: TP5 处的 VSYS
- 示波器通道 SC #4: TS/MR 为 TP11

#### 过程

- 1. 打开 PS#2 电源。VSYS 应升高至约 3.7V。
- 2. 打开 PS#1 电源。VSYS 应升高至 4.5V
- 3. 按住 SW1 (EVM 上的按钮) 至少 10 秒
- 4. 释放 SW1
- 5. 从 BQ25185EVM 断开 PS#1 或将其断电。
- 6. 观察 VSYS 下拉至 0V
- 7. 确认 VSYS 上的电压为 0V 后,您可以通过插入 VIN (> V<sub>UVLO</sub>) 退出出厂模式

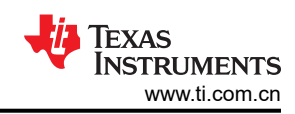

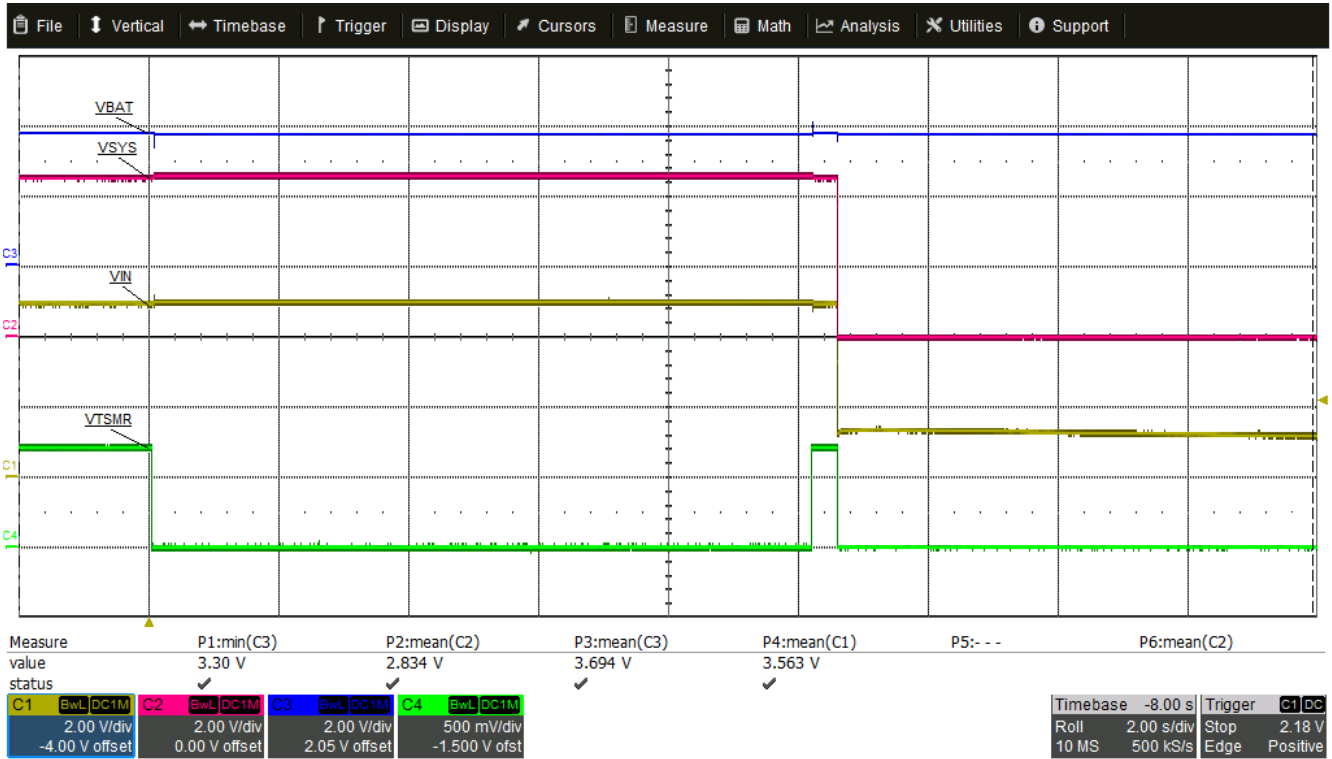

10/13/2023 6:50:23 AM

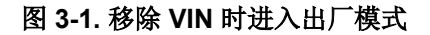

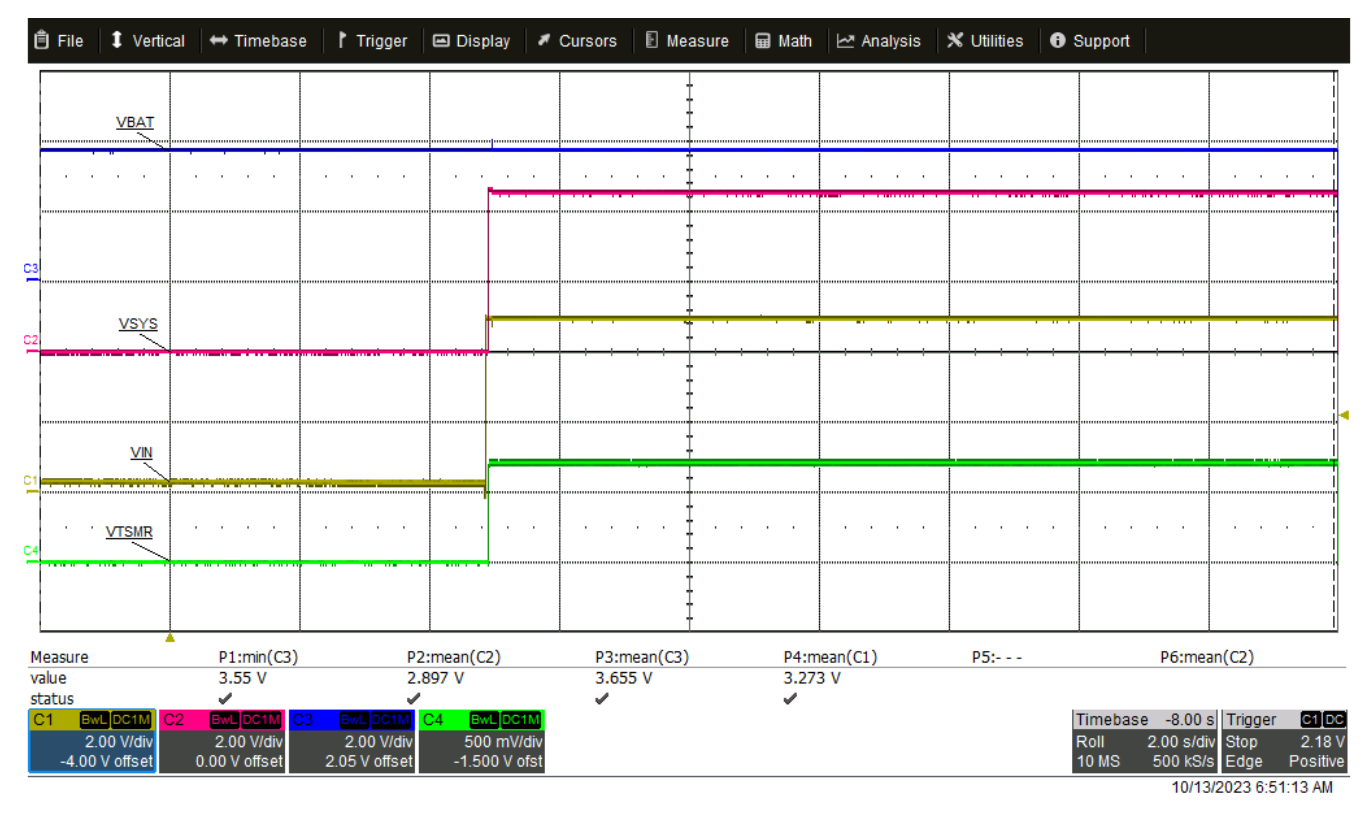

### 图 3-2. 通过插入 VIN 退出出厂模式

# 4 硬件设计文件

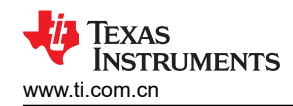

# 4.1 原理图

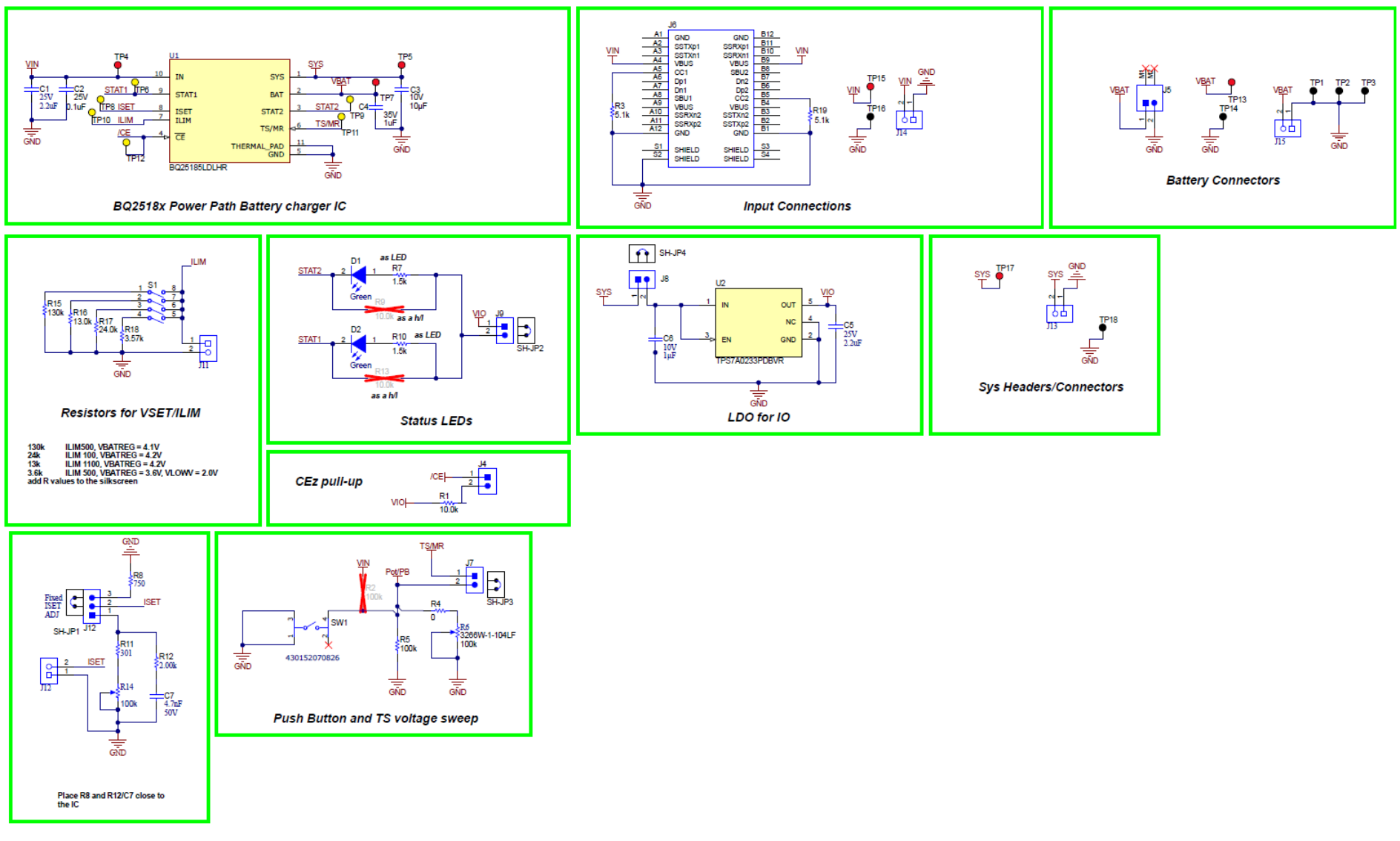

图 4-1. BQ25185EVM 原理图

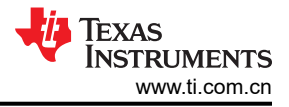

# 4.2 布局

图 4-2 至图 4-7 显示了 EVM PCB 布局图像。

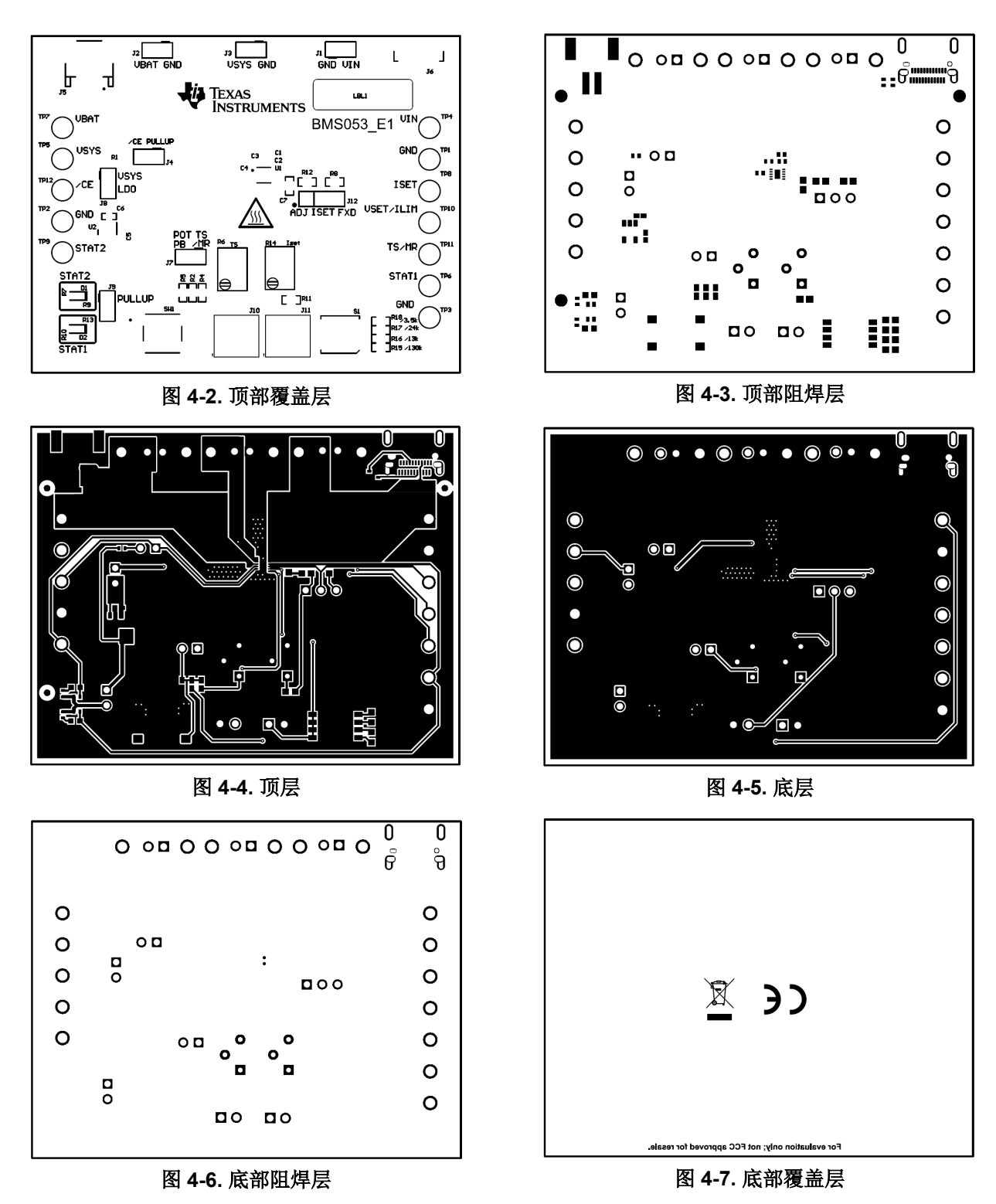

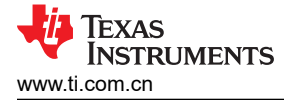

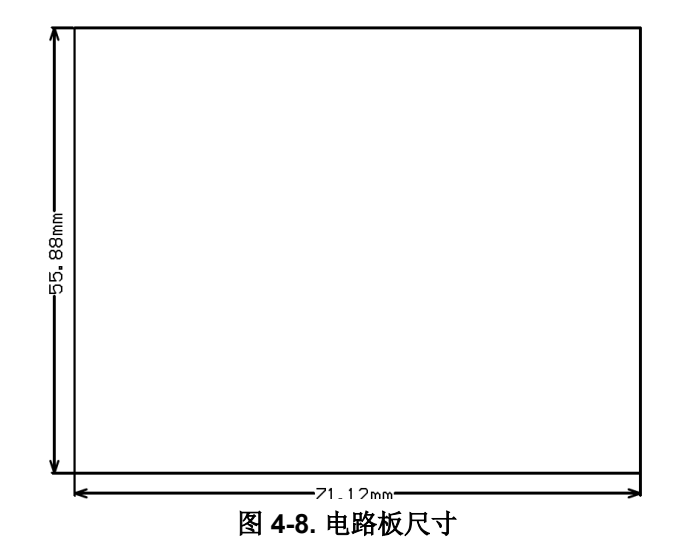

# 4.3 物料清单

下表显示了物料清单。

表 4-1. 物料清单

| 位号                      | 数量 | 值      | 说明                                         | 封装参考                          | 器件型号                  | 制造商                            |
|-------------------------|----|--------|--------------------------------------------|-------------------------------|-----------------------|--------------------------------|
| C1、C5                   | 2  | 2.2uF  | 电容器,陶瓷,2.2 µ F,<br>25V,+/-10%,X5R,<br>0402 | 402                           | C1005X5R1E225K050BC   | ток                            |
| C2                      | 1  | 0.1uF  | 电容器,陶瓷,0.1 μ F,<br>25V,+/-10%,X5R,<br>0402 | 402                           | GRM155R61E104KA87D    | MuRata                         |
| С3                      | 1  | 10uF   | 电容器,陶瓷,10µF,<br>10V,+/- 20%,X5R,<br>0402   | 402                           | CL05A106MP8NUB8       | Samsung Electro-<br>Mechanics  |
| C4                      | 1  | 1uF    | 电容器,陶瓷,1uF,<br>35V,+/- 10%,JB,<br>0402     | 402                           | C1005JB1V105K050BC    | ток                            |
| C6                      | 1  | 1µF    | 电容,陶瓷,1µF,10V,<br>+/- 20%,X5R,0402         | 402                           | CC0402MRX5R6BB105     | Yageo America                  |
| C7                      | 1  | 4700pF | 电容,陶瓷,4700pF,<br>50V,+/-5%,X7R,<br>0603    | 603                           | C0603C472J5RACTU      | Kemet                          |
| D1、D2                   | 2  | 绿色     | LED,绿光,SMD                                 | 1.6x0.8x0.8mm                 | LTST-C190GKT          | Lite-On                        |
| J4、J7、J8、J9             | 4  |        | 接头,100mil,2x1,锡,<br>TH                     | 接头,2 引脚,100mil,<br>锡          | PEC02SAAN             | Sullins Connector<br>Solutions |
| J5                      | 1  |        | 接头(有罩),2mm,<br>2x1,R/A,SMT                 | 接头,2x1,2mm,R/A                | S2B-PH-SM4-TB(LF)(SN) | JST Manufacturing              |
| J6                      | 1  |        | 插座,USB 3.1 Type C,<br>R/A,金,SMT            | 插座,USB 3.1 Type C,<br>R/A,SMT | DX07S024JJ2R1300      | JAE Electronics                |
| J11、J12、J13、J14、<br>J15 | 5  |        | 端子块,2x1,2.54mm,<br>TH                      | 端子块,2x1,2.54mm,<br>TH         | 282834-2              | TE Connectivity                |
| J12                     | 1  |        | 接头,100mil,3x1,锡,<br>TH                     | 接头,3引脚,100mil,<br>锡           | PEC03SAAN             | Sullins Connector<br>Solutions |

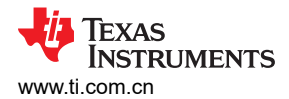

## 表 4-1. 物料清单 (续)

| 位号       | 数量 | 值       | 说明                                            | 封装参考                        | 器件型号             | 制造商           |
|----------|----|---------|-----------------------------------------------|-----------------------------|------------------|---------------|
| LBL1     | 1  |         | 热转印打印标签,<br>0.650"(宽)x<br>0.200"(高)- 10,000/卷 | PCB 标签, 0.650 x<br>0.200 英寸 | THT-14-423-10    | Brady         |
| R1       | 1  | 10.0k   | 电阻,10.0kΩ,1%,<br>0.063W,0402                  | 402                         | RC0402FR-0710KL  | Yageo America |
| R3、R19   | 2  | 5.1k    | 电阻,5.1k,5%,<br>0.063W,0402                    | 402                         | CRCW04025K10JNED | Vishay-Dale   |
| R4       | 1  | 0       | 电阻,0,5%,0.1W,<br>AEC-Q200 0 级,0402            | 402                         | ERJ-2GE0R00X     | Panasonic     |
| R5       | 1  | 100k    | 电阻器,100k,1%,<br>0.0625W,AEC-Q200 0<br>级,0402  | 402                         | AC0402FR-07100KL | Yageo America |
| R6 , R14 | 2  | 100k    | 微调器,100kΩ,<br>0.25W,TH                        | 4.5x8x6.7mm                 | 3266W-1-104LF    | Bourns        |
| R7、R10   | 2  | 1.5k    | 电阻器,1.5k,5%,<br>0.063W,AEC-Q200 0<br>级,0402   | 402                         | CRCW04021K50JNED | Vishay-Dale   |
| R8       | 1  | 750     | 电阻,750Ω,1%,<br>0.1W,0603                      | 603                         | RC0603FR-07750RL | Yageo         |
| R11      | 1  | 301     | 电阻,301,1%,0.1W,<br>0603                       | 603                         | CRCW0603301RFKEA | Vishay-Dale   |
| R12      | 1  | 2.00k   | 电阻,2.00k,1%,<br>0.1W,0603                     | 603                         | CRCW06032K00FKEA | Vishay-Dale   |
| R15      | 1  | 130k    | 电阻,130kΩ,1%,<br>0.1W,0603                     | 603                         | RC0603FR-07130KL | Yageo         |
| R16      | 1  | 13.0k Ω | 电阻,13.0kΩ,1%,<br>0.1W,0603                    | 603                         | RC0603FR-0713KL  | Yageo         |
| R17      | 1  | 24.0k   | 电阻,24.0k,1%,<br>0.1W,0603                     | 603                         | RC0603FR-0724KL  | Yageo         |
| R18      | 1  | 3.57kΩ  | 电阻,3.57k,1%,<br>0.1W,0603                     | 603                         | RC0603FR-073K57L | Yageo         |

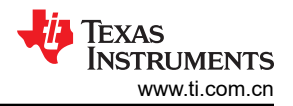

# 表 4-1. 物料清单(续)

| 位号                              | 数量 | 值     | 说明                                                   | 封装参考          | 器件型号             | 制造商               |
|---------------------------------|----|-------|------------------------------------------------------|---------------|------------------|-------------------|
| S1                              | 1  |       | DIP 开关,SPST,4 位,<br>滑动式,SMT                          | 6.2x2.0x6.2mm | TDA04H0SB1       | C&K Components    |
| SH-JP1、SH-JP2、SH-<br>JP3、SH-JP4 | 4  | 1x2   | 分流器,100mil,镀金,<br>黑色                                 | 分流器           | SNT-100-BK-G     | Samtec            |
| SW1                             | 1  |       | 触控开关 SPST-NO 顶部<br>驱动表面贴装                            | SMT_TACT      | 4.30152E+11      | Wurth Electronics |
| TP1、TP2、TP3、<br>TP14、TP16、TP18  | 6  |       | 测试点,多用途,黑色,<br>TH                                    | 黑色多用途测试点      | 5011             | Keystone          |
| TP4、TP5、TP7、<br>TP13、TP15、TP17  | 6  |       | 测试点,多用途,红色,<br>TH                                    | 红色多用途测试点      | 5010             | Keystone          |
| TP6、TP8、TP9、<br>TP10、TP11、TP12  | 6  |       | 测试点,通用,黄色,TH                                         | 黄色多用途测试点      | 5014             | Keystone          |
| U1                              | 1  |       | BQ25183DLHT                                          | WSON10        | BQ25185LDLHR     | 德州仪器 (TI)         |
| U2                              | 1  |       | 1uA IQ 200mA 超低 IQ 低<br>压降稳压器,DBV0005A<br>(SOT-23-5) | DBV0005A      | TPS7A0233PDBVR   | 德州仪器 (TI)         |
| FID1、FID2、FID3                  | 0  |       | 基准标记。没有需要购买<br>或安装的元件。                               | 不适用           | 不适用              | 不适用               |
| R2                              | 0  | 100k  | 电阻器,100k,1%,<br>0.0625W,AEC-Q200 0<br>级,0402         | 402           | AC0402FR-07100KL | Yageo America     |
| R9、R13                          | 0  | 10.0k | 电阻,10.0kΩ,1%,<br>0.063W,0402                         | 402           | RC0402FR-0710KL  | Yageo America     |

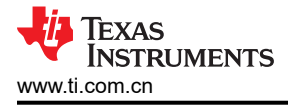

# 5 其他信息

# 5.1 商标

所有商标均为其各自所有者的财产。

# 6 修订历史记录

注:以前版本的页码可能与当前版本的页码不同

| 日期           | 修订版本 | 说明    |
|--------------|------|-------|
| October 2023 | *    | 初始发行版 |

#### 重要声明和免责声明

TI"按原样"提供技术和可靠性数据(包括数据表)、设计资源(包括参考设计)、应用或其他设计建议、网络工具、安全信息和其他资源, 不保证没有瑕疵且不做出任何明示或暗示的担保,包括但不限于对适销性、某特定用途方面的适用性或不侵犯任何第三方知识产权的暗示担 保。

这些资源可供使用 TI 产品进行设计的熟练开发人员使用。您将自行承担以下全部责任:(1) 针对您的应用选择合适的 TI 产品,(2) 设计、验 证并测试您的应用,(3) 确保您的应用满足相应标准以及任何其他功能安全、信息安全、监管或其他要求。

这些资源如有变更,恕不另行通知。TI 授权您仅可将这些资源用于研发本资源所述的 TI 产品的应用。严禁对这些资源进行其他复制或展示。 您无权使用任何其他 TI 知识产权或任何第三方知识产权。您应全额赔偿因在这些资源的使用中对 TI 及其代表造成的任何索赔、损害、成 本、损失和债务,TI 对此概不负责。

TI 提供的产品受 TI 的销售条款或 ti.com 上其他适用条款/TI 产品随附的其他适用条款的约束。TI 提供这些资源并不会扩展或以其他方式更改 TI 针对 TI 产品发布的适用的担保或担保免责声明。

TI 反对并拒绝您可能提出的任何其他或不同的条款。

邮寄地址:Texas Instruments, Post Office Box 655303, Dallas, Texas 75265 Copyright © 2023,德州仪器 (TI) 公司